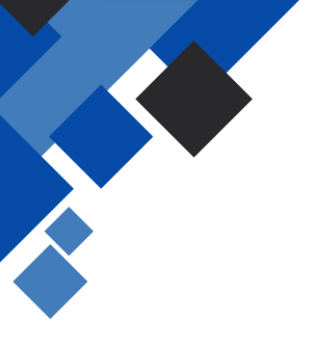

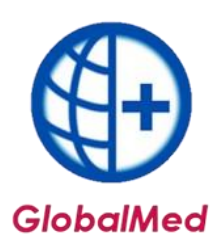

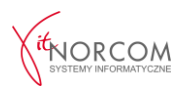

### GlobalMed – instalacja programu licencja Centrala/Filia

W pierwszej kolejności należy nadać odpowiednie uprawnienia na <u>portalu</u> <u>świadczeniodawcy/SZOI dla filii</u>, które będą odpowiedzialne za wprowadzanie zleceń. Aby zainstalować program i przeprowadzić konfigurację centrali, wymagane będą następujące dokumenty:

- Plik licencyjny w wersji elektronicznej (otrzymany na adres e-mail z fakturą pro forma przy zakupie programu, dostępny do pobrania po zarejestrowaniu na Panelu Klienta: <u>https://panel.norcom.pl/2016/</u>),
- Plik umowy z NFZ w wersji elektronicznej (do pobrania z portalu NFZ),
- Numer klienta, który znajduje się na fakturze pro forma.

#### INSTALACJA I KONFIGURACJA

Instalacja programu wymaga dostępu do obu lokalizacji: zarówno centrali, jak i filii. Proces konfiguracyjny rozpoczynamy w lokalizacji, która pełni rolę centrali, następnie przechodzimy do konfiguracji filii, a proces kończymy ponownie na centrali.

#### **I CENTRALA**

- 1. Program należy pobrać ze strony <u>https://globalmed.pl/pliki</u>, zainstalować oraz zaktualizować zgodnie z instrukcjami zamieszczonymi na stronie.
- 2. Instalację programu GlobalMed należy rozpocząć od uruchomienia aplikacji jako administrator.

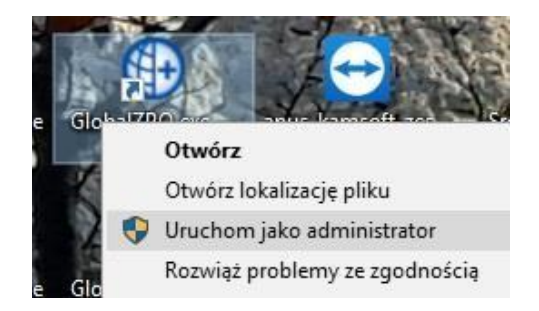

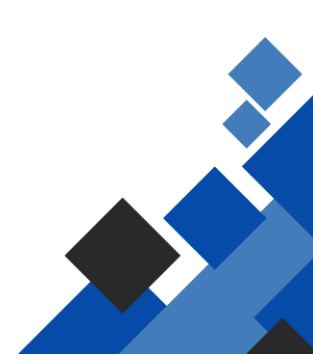

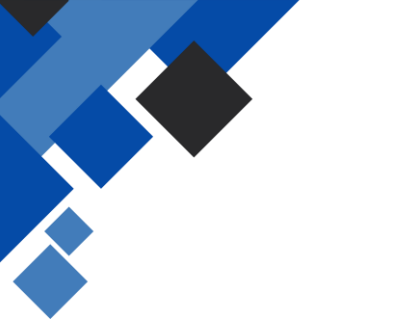

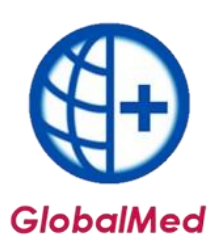

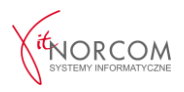

Przy pierwszym uruchomieniu program działa w wersji demonstracyjnej. Aby program działał zgodnie z zakupioną licencją, niezbędna jest konfiguracja.

a. Należy przejść do zakładki **Administrator -> Dane świadczeniodawcy** i uzupełnić wszystkie wymagane dane, oznaczone na żółto.

| Dane swiauczenie | odawcy - poprav         | vianie                 |            |            | ^                 |
|------------------|-------------------------|------------------------|------------|------------|-------------------|
| Dane podstawo    | we:                     |                        |            |            |                   |
| Kod:             | 0                       | Nadawany prze          | z NFZ      |            |                   |
| Nazwa:           |                         |                        |            |            |                   |
| NIP:             |                         | REGON:                 |            |            |                   |
| Konto bankowe:   |                         |                        |            |            |                   |
| Kod kontrahenta  | a (FK) - nadawany       | przez NFZ:             |            |            |                   |
| Oddział NFZ:     | BRAK DANYCH             | ~                      |            |            |                   |
| Adres siedziby:  |                         |                        |            |            |                   |
| Ulica:           |                         |                        |            |            |                   |
| Kod poczt.:      |                         | Miejscowość:           |            |            |                   |
| Telefon:         |                         |                        |            |            |                   |
| Adres do koresp  | ondencji:               |                        |            | Przepisz : | z adresu siedziby |
| Ulica:           |                         |                        |            |            |                   |
| Kod poczt.:      |                         | Miejscowość:           |            |            |                   |
| Telefon:         |                         |                        |            |            |                   |
| Dane kontaktow   | <u>ve - na potrzeby</u> | komunikacji (SMS, E-ma | ail):      |            |                   |
| Tel. komórkowy:  |                         |                        |            |            |                   |
| E-mail:          |                         |                        |            |            |                   |
|                  |                         |                        |            |            |                   |
| Świadczeniodaw   | ca niezarejestro        | wany -> Rejectrui - wo | rowadź kod | COV        | Y Apului          |

Po zapisaniu danych, aplikację należy zrestartować, uruchamiając ją ponownie jako administrator.

 b. Następnie należy ponownie wejść w zakładkę Administrator -> Dane świadczeniodawcy i zarejestrować kod świadczeniodawcy.

| Świadczeniodawca niezarejestrowany -> | Rejestruj - wprowadź kod | V OK | X Anului |
|---------------------------------------|--------------------------|------|----------|

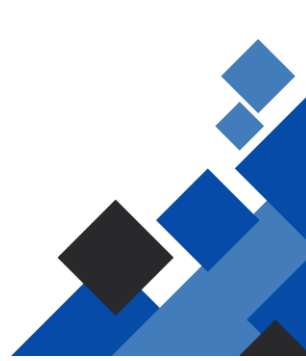

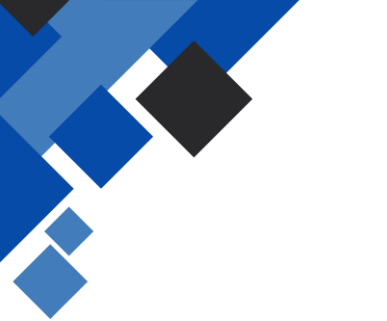

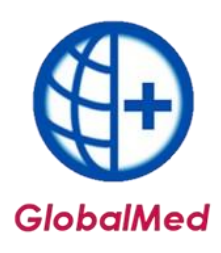

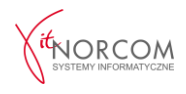

| Podaj kod śv  | viadczeniodawcy - na | adawany przez OW | NFZ            |
|---------------|----------------------|------------------|----------------|
| Kod:          | 121/020000           | -                |                |
| Oddział NFZ:  | 12 - ŚLĄSKI          | ~                |                |
| Lista oddział | ów NFZ               |                  |                |
| 01 - Dolnos   | śląski               | 09 - Podkarp     | acki           |
| 02 - Kujawa   | sko - Pomorski       | 10 - Podlaski    |                |
| 03 - Lubels   | ki                   | 11 - Pomors      | d              |
| 04 - Lubusl   | ki                   | 12 - Śląski      |                |
| 05 - Łódzki   |                      | 13 - Świetoki    | zyski          |
| 06 - Małop    | olski                | 14 - Warmiń      | sko - Mazurski |
| 07 - Mazow    | iecki                | 15 - Wielkop     | olski          |
| 08 - Opolsk   | i                    | 16 - Zachodi     | niopomorski    |
| Zasady bud    | owy kodu świadczen   | iodawcy          |                |
| Przykłady ko  | dów:                 |                  |                |
| • 120/500029  | 9                    |                  |                |
| 123/500024    | 1                    |                  |                |
| LUJUUUL       |                      |                  |                |
|               |                      |                  |                |
|               |                      | 1 OK             | Y Anukri       |

**WAŻNE:** Kody świadczeniodawcy mogą się różnić w zależności od oddziału NFZ. Należy zwrócić uwagę, czy kod został wpisany w odpowiednim formacie, ponieważ błędne wpisanie kodu może spowodować problemy z importem umowy do programu. Kod świadczeniodawcy można zweryfikować na portalu NFZ.

| Dane ogólne             |      |   | Moja s<br>Tu zapo<br>zgromat<br>Moje | struktura org<br>pznasz się z pod<br><u>dzonymi w syste</u><br>podstawowe<br>pełne dane (ł | janizacyji<br>Istawowym<br>emie NFZ<br>dane<br>Portal Pot | i informacjan<br>encjału) | ni na Twój tem | at |
|-------------------------|------|---|--------------------------------------|--------------------------------------------------------------------------------------------|-----------------------------------------------------------|---------------------------|----------------|----|
| Kod świadczeniodawcy:   | 121/ | 1 |                                      |                                                                                            |                                                           |                           |                |    |
| Nazwa swiadczeniodawcy: |      |   |                                      |                                                                                            |                                                           |                           |                |    |

- c. Po zapisaniu kodu świadczeniodawcy, program należy zamknąć i uruchomić ponownie jako administrator.
- d. Po ponownym uruchomieniu program poprosi o wpisanie numeru klienta oraz NIP-u (należy wpisać ciąg cyfr bez myślników). Numer klienta znajduje się na fakturze.

| NA  | BYWCA:       |              |       |                | -                  |            |                     |                        |                        |
|-----|--------------|--------------|-------|----------------|--------------------|------------|---------------------|------------------------|------------------------|
|     |              | NIP 734      |       |                |                    |            | N                   | umer klie              | nta 8(                 |
| Lp. |              | Nazwa towaru | Ilość | Jedn.<br>miary | Cena bez<br>rabatu | Rabat<br>% | Cena<br>jednostkowa | Wartość bez<br>podatku | Wartość z<br>podatkiem |
| 1   | Program Glob | alMed - MINI | 1,00  | szt.           | -                  | -          | -                   | -                      |                        |

e. Należy przejść do zakładki **Administrator -> Wczytaj plik licencji** i wskazać plik licencyjny programu, który został otrzymany.

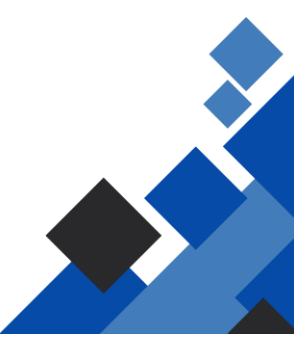

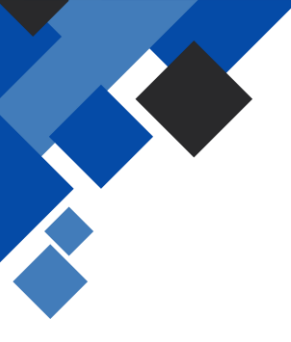

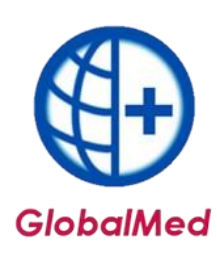

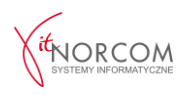

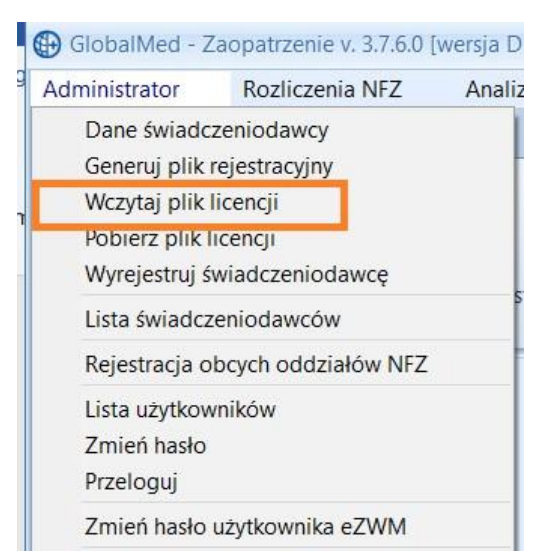

Po załadowaniu licencji, aplikację należy ponownie zrestartować i uruchomić jako administrator.

f. Kolejnym krokiem jest załączenie umowy NFZ. Należy przejść do zakładki
Rozliczenia NFZ -> Lista umów i zaimportować plik umowy (umx/xml), pobrany ze strony NFZ.

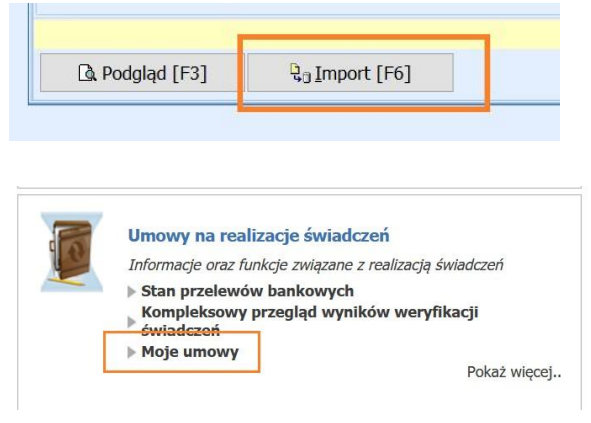

g. Po wykonaniu powyższych czynności wymagany jest restart aplikacji. Po ponownym uruchomieniu program poprosi o wybór trybu pracy: **CENTRALA** lub **FILIA**.

|                                                                                                    | GlobalMed                                                |                           |
|----------------------------------------------------------------------------------------------------|----------------------------------------------------------|---------------------------|
| Uwaga                                                                                                    | ×                                                        |                           |
| Uruchomino wersję "Filia" aplika<br>pracy: [Centrala/Filia].<br>Należy określić właściwy tryb pr<br>Uwaga!!! Jest to operacja jednor | cji, jak dotąd nie zdefiniowano trybu<br>acy.<br>razowa. |                           |
| Wczytywanie p                                                                                                    | oK<br>arametrów                                          |                           |
| Wybór trybu pracy programu                                                                                                    | w                                                        | ybór trybu pracy programu |
|                                                                                                    |                                                          |                           |

**WAŻNE:** Wybór trybu pracy na tym etapie jest czynnością nieodwracalną. Należy dokładnie upewnić się, że wybór jest zgodny z planowaną konfiguracją.

3. W dalszej części konfiguracji należy ustalić uprawnienia dla filii. Importujemy wszystkie miejsca świadczenia usług wskazane w umowie. Aby to zrobić, należy przejść do menu Wymiana danych -> Lista miejsc/filii, a następnie skopiować miejsca świadczeń zawarte w umowie NFZ lub dodać nowe miejsca, które nie zostały wskazane w umowie.

| Gen. plik definicji | Imp. plik potwierdz. | 🗊 Kopiuj miejsca z umów | Ø Drukuj | Określ jako Centralę | 🗐 Zamknij |
|---------------------|----------------------|-------------------------|----------|----------------------|-----------|
|---------------------|----------------------|-------------------------|----------|----------------------|-----------|

Z wszystkich dodanych miejsc jedno należy określić jako centrala.

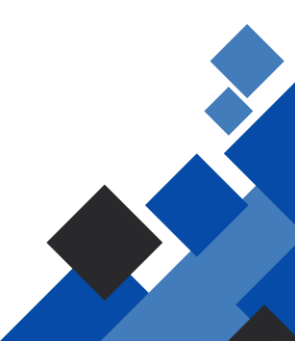

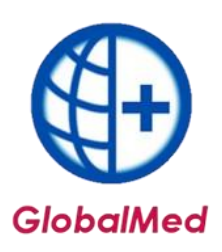

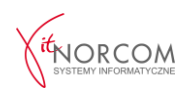

|                                                                                                    | um unschart.                      | 1             |                           |                    |                      |                             |
|----------------------------------------------------------------------------------------------------|-----------------------------------|---------------|---------------------------|--------------------|----------------------|-----------------------------|
| Typ: Imp. z umów                                                                                                    | ~                                 | Status: Akywn | e Y                       |                    |                      |                             |
| ID miejsca/fili Def. P                                                                                                    | tw. ID mier                       | ka (z umowy M | lazvia miejsca            |                    | Ulca                 | Kod pocs                    |
| 2 P 1                                                                                                    | 1                                 |               | RACOWNIA (PUNKT ZAOPATRZI | enta) w środki wsi | POMM( KC             | 600                         |
| 2 2 3                                                                                                    | 4                                 |               | SKLEP MEDVCZNY            |                    | PL                   | 600                         |
|                                                                                                    |                                   |               |                           |                    |                      |                             |
|                                                                                                    |                                   |               |                           |                    |                      |                             |
| zukaj wg: <mark>Nazwa mie</mark>                                                                                           | sca                               | v             |                           |                    |                      | Sculkarj (F5)               |
| Stukaj wg: Nazwa me<br>Sane miejsca Zakresy                                                                                | sca<br>nr ib. porzą               | ~ dkowych     |                           |                    |                      | Szukaj [F5]                 |
| Stukaj wg: Nazwa mię<br>kane miejsca Zakresy<br>Mięsce:                                                                    | sca<br>nr ib. porzą               | dkowych       |                           |                    |                      | Szukaj (FS)                 |
| Stukaj wg: Nazwa me<br>Stukaj wg: Nazwa me<br>Jane mejsca Zakresy<br>Mepsoe:<br>Adres:<br>Klucz def.:<br>Klucz potw. def.: | jsca<br>nr ib. porzą              | dkowych       |                           |                    |                      | Szakaj (F5)                 |
| Stukay wg: Nazwa me<br>kane megical Zakresy<br>Megica:<br>Adriss:<br>Kaicz del.:<br>Kaicz del.:<br>Cen. pik.coffing        | jsca<br>nr ib. porzą<br>Jimp. pił | v dkowych     | ₿ Kopug mejsca z umów     | چۆل Drukuj         | Okreli jako Centralę | Szukaj (15)<br>Strukaj (15) |

Dla opcji "Dodaj miejsce" należy ustalić nazwę miejsca oraz podać dane adresowe, jeśli miejsce nie znajduje się w umowie.

| 🕀 fmKartaFilii                  |                    |              |       |                     | - 0              | x |
|---------------------------------|--------------------|--------------|-------|---------------------|------------------|---|
| Nazwa:<br>Ulica:<br>Kod poczt.: | EDNAZWA<br>EDULICA | Miejscowość: | EDMSC |                     |                  |   |
|                                 |                    |              |       | <b>√</b> <u>0</u> K | X <u>A</u> nuluj |   |

4. Dla każdego miejsca należy ustalić zakres numeracji zleceń. Należy zaznaczyć miejsce, dla którego chcemy ustalić zakres numerów, a następnie kliknąć "Dodaj zakres numerów [F2]". Zakres numerów należy ustalić na podstawie przewidywanej liczby zleceń wprowadzanych w danym punkcie.

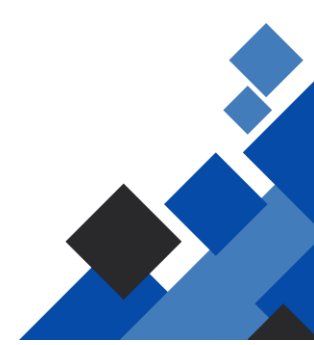

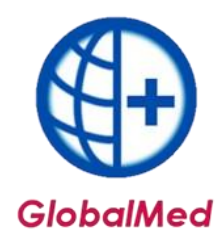

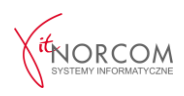

| Typ: Dowolny               | Status: Dowoln          | у ~                     |          |                      |                   |
|----------------------------|-------------------------|-------------------------|----------|----------------------|-------------------|
| ID miejsca/filii Def. Ptw. | ID miejsca (z umowy N   | azwa miejsca            |          | Ulica                | Kod pocz 🔨        |
| 19 ? ?                     | 0 0                     | ENTRALA AS              |          | GRUNWALDZKA          | 9-700             |
| 20 ? ?                     | 0 0                     | ENTRALA ORT             |          | GRUNWALDZKA          | 9-700             |
| 18 ? ?                     | 0 0                     | ENTRALA ŚP              |          | GRUNWALDZKA          | 9-700             |
| 23 ? ?                     | 0 E                     | DNAZWA                  |          | EDULICA              | 60-682            |
| <                          |                         |                         |          |                      | >                 |
| Szukaj wg: Nazwa miejsc    | a v                     |                         |          |                      | Szukaj [F5]       |
| Dane miejsca Zakresy nr    | lb. porządkowych        |                         |          |                      |                   |
| Zakres numerów od          | Zakres numerów          | do Data generacji       |          | Dodaj zak            | res numerów [F2]  |
|                            |                         |                         |          | in the second second |                   |
|                            |                         |                         |          | USUIT 2010           | restruincrow [ro] |
|                            |                         |                         |          |                      |                   |
|                            |                         |                         |          |                      |                   |
| Gen. plik definicji        | Imp. plik potwierdz.    | 🛱 Kopiuj miejsca z umów | 🎯 Drukuj | Określ jako Centralę | 👖 Zamknij         |
| Dodaj miejsce [Ctrl+F2] Po | opraw miejsce [Ctrl+F4] | Deaktywuj miejsce       |          |                      |                   |
|                            |                         |                         |          |                      |                   |
|                            |                         |                         |          |                      |                   |
|                            |                         |                         |          | L                    |                   |
| Definiowanie               | zakresu nr lic          | zb porządkowych         |          | X                    |                   |
|                            |                         |                         |          |                      |                   |
|                            |                         |                         |          | 1                    |                   |
|                            | 1                       | · · ·                   | 7 1 1    | A 20                 |                   |
| Zakres nume                | erow od:                | Zakres nume             | row do:  |                      |                   |
|                            |                         | -                       | _        |                      |                   |
|                            |                         | V OK                    | ×        | Anuluj               |                   |
|                            |                         |                         |          |                      |                   |

**WAŻNE:** Zakresy numerów dla różnych lokalizacji nie mogą się pokrywać. Każda filia powinna mieć przypisany unikalny zakres numerów, np. 1-1000, 1001-2000, 2001-3000.

5. Po ustaleniu numerów porządkowych dla każdej filii i centrali należy wygenerować plik definicji dla każdej lokalizacji. Dla centrali pliki nie są generowane, natomiast dla każdej filii plik definicji będzie potrzebny do jej konfiguracji.

**WAŻNE:** Plik definicji nie może zostać wygenerowany bez przypisania zakresów numerów. Można go generować wielokrotnie, a każda zmiana zakresu numerów wymaga wygenerowania nowego pliku definicji.

**WAŻNE:** W przypadku instalacji więcej niż jednej filii należy właściwie oznaczyć pobrane pliki, aby zapewnić ich prawidłową instalację w odpowiednich filiach. Niewłaściwy plik definicji spowoduje problemy z wymianą danych między centralą a filią.

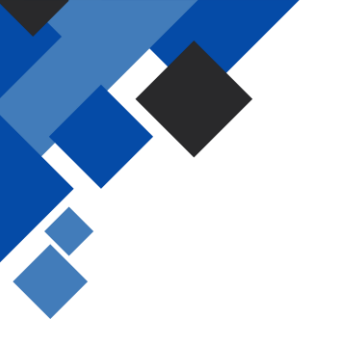

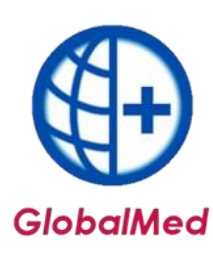

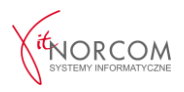

## **II FILIA**

Aby zainstalować program i przeprowadzić konfigurację w filii, wymagane będą następujące dokumenty:

- Plik licencyjny w wersji elektronicznej (otrzymany na adres e-mail z fakturą pro forma),
- Plik umowy z NFZ w wersji elektronicznej (do pobrania z portalu NFZ),
- Numer klienta, który znajduje się na fakturze pro forma,
- Plik potwierdzenia definicji wygenerowany z centrali.
- Instalację programu przeprowadza się analogicznie jak w przypadku centrali, zgodnie z punktami 1–2 powyższej instrukcji. Na etapie wyboru trybu instalacji (centrala czy filia) należy wybrać opcję filia.

| Wybór          | trybu pracy programu                                                                                                    |
|----------------|----------------------------------------------------------------------------------------------------|
| Należy         | wybrać właściwy tryb pracy                                                                                                    |
|                |                                                                                                    |
| Uwaga          | III Jest to operacia jednorazowa.                                                                                                  |
| Uwaga          | III Jest to operacja jednorazowa.                                                                                                  |
| Uwaga<br>Tryb: | III     Jest to operacja jednorazowa.       Wybierz właściwy tryb     ~                                                            |
| Uwaga<br>Tryb: | III     Jest to operacja jednorazowa.       Wybierz właściwy tryb     ~       Wybierz właściwy tryb     ~                          |
| Uwaga<br>Tryb: | III     Jest to operacja jednorazowa.       Wybierz właściwy tryb     ~       Wybierz właściwy tryb     -       - Centrala -     - |

2. W menu **Wymiana danych -> Lista miejsc/filii** należy zaimportować plik definicji pobrany z centrali.

| mp. plik definicji  | Gen. plik potwierdz.     | 🖆 Kopiuj miejsca z umów | 🎯 Drukuj | Określ jako Centralę | Zamknij |
|---------------------|--------------------------|-------------------------|----------|----------------------|---------|
| at measce itom HEZI | Popraw miejsce [Ctrl+F4] | Deaktywui mieisce       |          |                      |         |

3. Po zaimportowaniu danych należy wygenerować plik potwierdzenia. Po jego wygenerowaniu, plik należy zapisać i przesłać do centrali, np. drogą mailową lub na nośniku przenośnym.

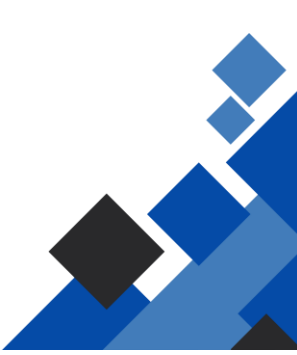

|                         |                        |                         | )        |                      | N       |
|-------------------------|------------------------|-------------------------|----------|----------------------|---------|
|                         |                        | GlobalM                 | ed       |                      |         |
| Imp. plik definicji     | Gen. plik potwierdz.   | 🖆 Kopiuj miejsca z umów | 🎯 Drukuj | Określ jako Centralę | Zamknij |
| Dodaj miejsce [Ctrl+F2] | Popraw mejsce [cui+r+] | Deaktywuj miejsce       |          |                      |         |

4. Po zakończeniu instalacji filii, aby w pełni korzystać z funkcji programu, należy skonfigurować dostęp użytkowników. Szczegółowa instrukcja znajduje się na stronie <u>https://globalmed.pl/instrukcje</u>.

# **III CENTRALA**

1. Plik wygenerowany w filii należy zaimportować do centrali, w miejscu, w którym został on wcześniej wygenerowany (menu **Wymiana danych -> Lista miejsc/filii**).

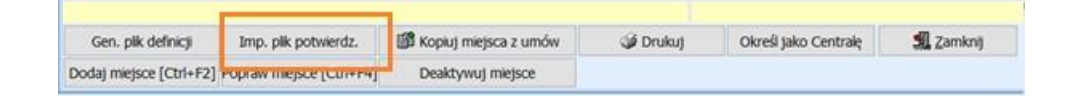

2. Kompletna konfiguracja filii na centrali powoduje odznaczenie zarówno dla pliku definicji, jak i potwierdzenia definicji.

| Typ: Imp. z umów         | Status: Aky           | vne ~                                           |       |            |
|--------------------------|-----------------------|-------------------------------------------------|-------|------------|
| ID miejsca/filii Def. Pt | w. ID miejsca (z umow | Nazwa miejsca                                   | Ulica | Kod pocz / |
| 1 ? ?                    |                       | PRACOWNIA (PUNKT ZAOPATRZENIA) W ŚRODKI WSPOMAC | ко    | 600        |
| 2 🖌 🖌                    |                       | SKLEP MEDYCZNY                                  | PL    | 600        |
| 3 🖌 🖌                    |                       | SKLEP MEDYCZNY2                                 | LE    | 600        |

Konfiguracja została zakończona, a program jest gotowy do pełnego użytkowania.

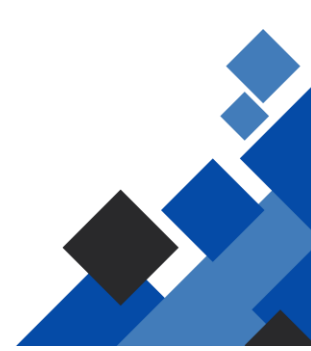